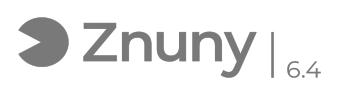

## Acceder a ordenador desatendido mediante Anydesk

01/11/2024 - 03:34:27

## Imprimir el artículo de las FAQ

| Categoría:                                                                                                    | Procesos Online::Anydesk - Acceso Remoto | Votos:                | 0                                           |
|----------------------------------------------------------------------------------------------------|------------------------------------------|-----------------------|---------------------------------------------|
| Estado:                                                                                                    | público (todos)                          | Resultado:            | 0.00 %                                      |
| Idioma:                                                                                                    | es                                       | Ultima actualización: | Jue, 26 Mar 2020 - 09:40:03 (Europe/Madrid) |
|                                                                                                    |                                          |                       |                                             |
| Palabras claves                                                                                                    |                                          |                       |                                             |
| acceder, entrar, remoto, acceso, anydesk, teletrabajo                                                                                                    |                                          |                       |                                             |
|                                                                                                    |                                          |                       |                                             |
| Síntoma (público)                                                                                                    |                                          |                       |                                             |
| Explicamos como acceder por Anydesk de un equipo a otro equipo remoto.<br>Previo a esto, deberán haber seguido las instrucciones de instalación y<br>configuración en modo desatendido.<br>[1]Descargar e Instalar Anydesk<br>[2]Configurar Anydesk Acceso Desatendido<br>[1] https://soporte.glezco.com/otrs/public.pl?Action=PublicFAQZoom;ItemID=16<br>[2] https://soporte.glezco.com/otrs/public.pl?Action=PublicFAQZoom;ItemID=17 |                                          |                       |                                             |
| Problema (público)                                                                                                    |                                          |                       |                                             |
|                                                                                                    |                                          |                       |                                             |
|                                                                                                    |                                          |                       |                                             |
| Solución (público)                                                                                                    |                                          |                       |                                             |
| 1 Para acceder a un ordenador remoto, lo primero es poner la id del<br>ordenador al que nos queramos conectar y pulsamos en "conectar".                                                                                                    |                                          |                       |                                             |
| 2 Nos pedirá una contraseña, ponemos la que pusimos para el acceso no<br>presencial (acceso desatendido).                                                                                                    |                                          |                       |                                             |
| 3 Veremos la pantalla de inicio de nuestro ordenador.                                                                                                    |                                          |                       |                                             |
| Dato en versiones como windows 7, en caso de que nos pida meter control + alt<br>+ supr, aqui deberémos de pulsar control + alt + shift + supr. (la tecla shift<br>es la que esta encima del control tiene una flechita hacia arriba)                                                                                                    |                                          |                       |                                             |
|                                                                                                    |                                          |                       |                                             |